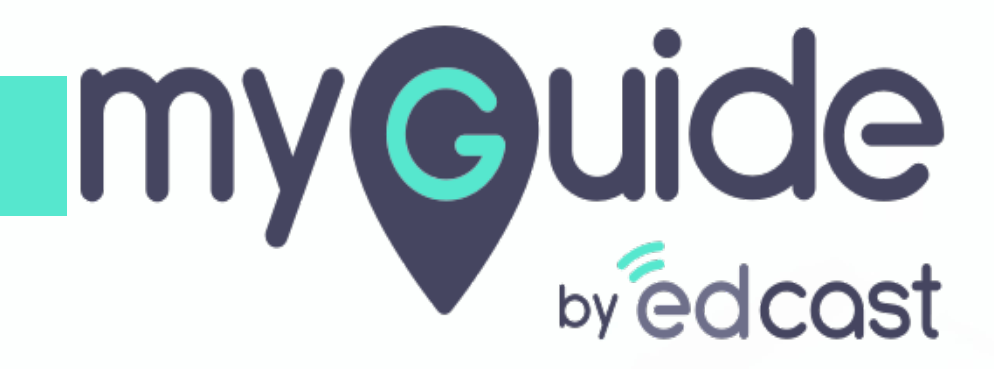

API Connector in MyGuide Admin

myguide.org

## Enter your credentials and check the captcha

And then log into the MyGuide admin portal

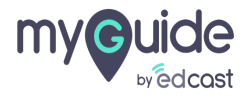

#### Click on "API Connector"

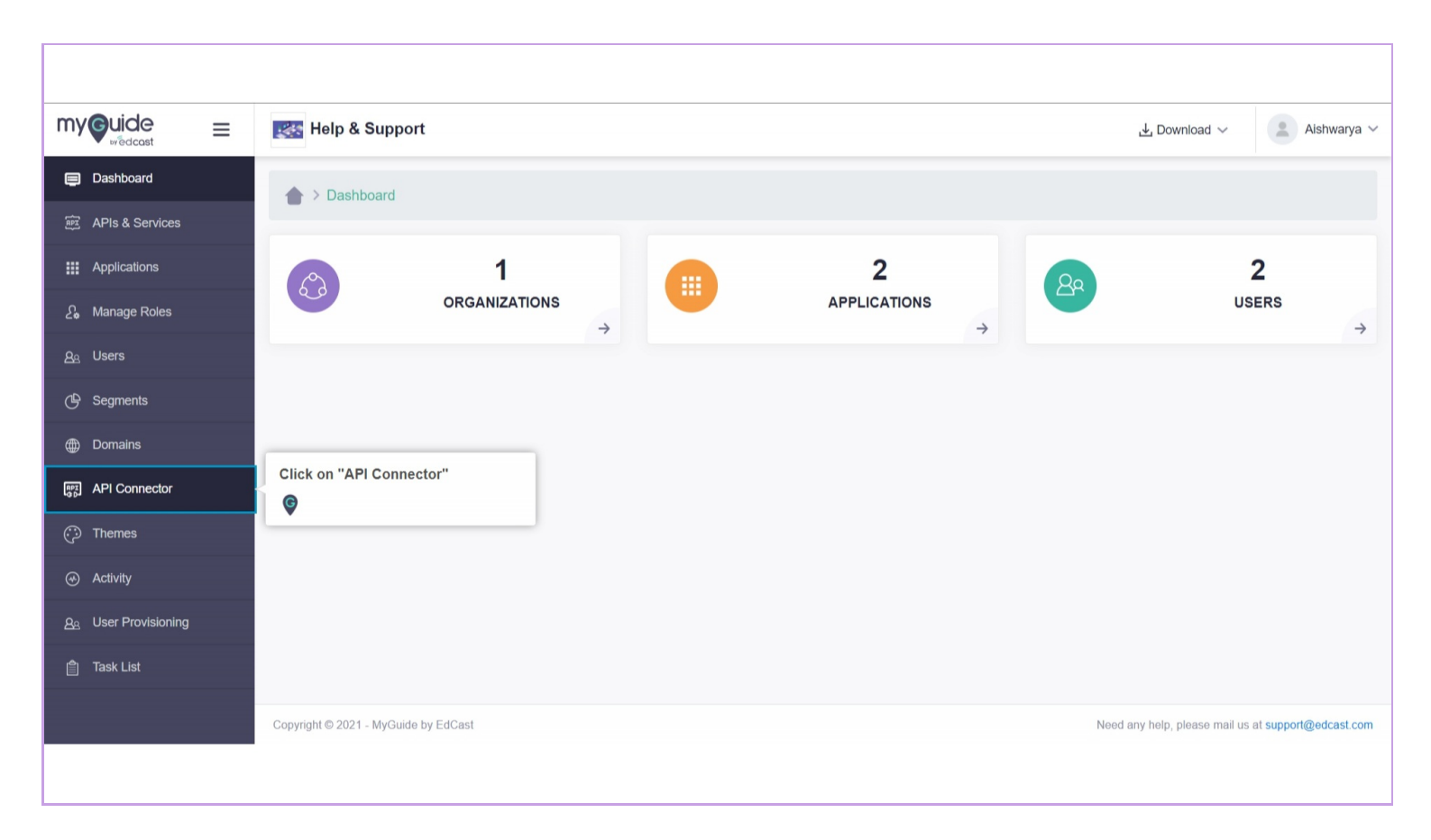

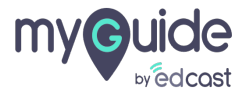

#### Click on "Add Connector"

| my©uide ≡                    | 🔣 Help & Support                     |                |                   | 구 Download ~                  | 🙎 Aishwarya 🗸         |
|------------------------------|--------------------------------------|----------------|-------------------|-------------------------------|-----------------------|
| Dashboard                    | API Connectors                       |                |                   |                               |                       |
| 庭 APIs & Services            |                                      |                |                   | Click on "Add Connector"      |                       |
| Applications                 |                                      |                |                   | ©                             |                       |
| දි Manage Roles              | API Name                             | Sync Completed | Modification Date | Actions                       |                       |
| <u> </u>                     |                                      |                | No Data Found     |                               |                       |
| (l) Segments                 |                                      |                |                   |                               |                       |
| Domains                      |                                      |                |                   |                               |                       |
| [197] API Connector          |                                      |                |                   |                               |                       |
| ⑦ Themes                     |                                      |                |                   |                               |                       |
| <ul> <li>Activity</li> </ul> |                                      |                |                   |                               |                       |
| <u> ළ</u> User Provisioning  |                                      |                |                   |                               |                       |
| 🍵 Task List                  |                                      |                |                   |                               |                       |
|                              | Copyright © 2021 - MyGuide by EdCast |                |                   | Need any help, please mail us | at support@edcast.com |
|                              |                                      |                |                   |                               |                       |

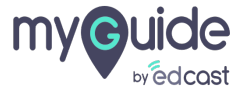

# Select type as "Zendesk"

| my©uide ≡                     | Help & Support                                        | nload 🗸 🔹 Aishwarya 🗸               |
|-------------------------------|-------------------------------------------------------|-------------------------------------|
| Dashboard     APIs & Services | API Connectors > Add                                  |                                     |
| ## Applications               | Type Application                                      |                                     |
| දිං Manage Roles              | Select  Select  Application is required               |                                     |
| <u>ළ</u> Users                | Select type as "Zendesk"                              |                                     |
| G Segments                    |                                                       |                                     |
| Domains                       |                                                       |                                     |
| P API Connector               | Cancel Save                                           |                                     |
| 💬 Themes                      |                                                       |                                     |
| ↔ Activity                    |                                                       |                                     |
| <u>Ae</u> User Provisioning   |                                                       |                                     |
| 會 Task List                   |                                                       |                                     |
|                               | Copyright © 2021 - MyGuide by EdCast Need any help, p | lease mail us at support@edcast.com |
|                               |                                                       |                                     |

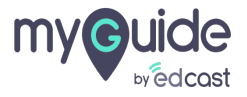

#### Fill all the details required

1) API Endpoint is your Zendesk domain 2) Email Address is the ID you have logged in with 3) Token is the string you had copied previously from Zendesk API settings 4) You can choose the Application where you want the guides to appear and provide a name for the Folder

| my©uide ≡                                              | Kalp & Support                                     |                                        | 🕹 Download 🗸 🔹 Aishwarya 🗸                                                                                                    |
|--------------------------------------------------------|----------------------------------------------------|----------------------------------------|----------------------------------------------------------------------------------------------------|
| Dashboard     APIs & Services                          | API Connectors > Add                               |                                        |                                                                                                    |
| <ul> <li>Applications</li> <li>Manage Roles</li> </ul> | Type<br>Zendesk ~                                  | API Endpoint API Endpoint              | Fill all the details required <ul> <li>API Endpoint is your Zendesk domain</li> </ul>                                           |
| යු Users<br>ල Segments                                 | Email Address<br>Email Address                     | Token                                  | Email Address is the ID you have logged in with     Token is the string you had copied previously from Zendesk     API settings |
| Domains     API Connector                              | Application<br>Select ~<br>Application is required | Folder Folder This field is mandatory. | appear and provide a name for the Folder                                                                                        |
| <ul> <li>Themes</li> <li>Activity</li> </ul>           | Cancel                                             | Save                                   |                                                                                                    |
| <u>න</u> ු User Provisioning<br>ම් Task List           |                                                    |                                        |                                                                                                    |
|                                                        | Copyright © 2021 - MyGuide by EdCast               |                                        | Need any help, please mail us at support@edcast.com                                                                             |

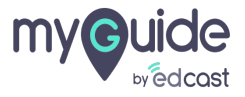

#### Click on "Save"

| my©uide ≡                    | Kara Help & Support                                   | 🕹 Download 🗸 🔹 Aishwarya 🗸                          |
|------------------------------|-------------------------------------------------------|-----------------------------------------------------|
| Dashboard                    | ★ > API Connectors > Add                              |                                                     |
| 腔 APIs & Services            |                                                       |                                                     |
| Applications                 | Type API Endpoint                                     |                                                     |
| දි <b>,</b> Manage Roles     | Zendesk v https://edcast8890.zendesk.com              |                                                     |
| <u>ළ</u> Users               | Email Address Token                                   |                                                     |
| 🕒 Segments                   | alshwaryak+zendesk1@edcast. A5zfg9xzzaEAUQZK8xr4z36Ok |                                                     |
| Domains                      | Application Folder                                    |                                                     |
| िक्ट API Connector           |                                                       |                                                     |
| 💮 Themes                     | Cancel Save Click on "Save"                           |                                                     |
| <ul> <li>Activity</li> </ul> |                                                       |                                                     |
| <u> </u>                     |                                                       |                                                     |
| 曽 Task List                  |                                                       |                                                     |
|                              | Copyright © 2021 - MyGuide by EdCast                  | Need any help, please mail us at support@edcast.com |
|                              | _                                                     |                                                     |

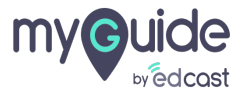

Very soon a folder will be visible in the MyGuide panel with the default description

| ¢       |                                                           | $\mathcal{O}\equiv \times$ |  |
|---------|-----------------------------------------------------------|----------------------------|--|
|         | Guides                                                    | LXP                        |  |
|         | Application 01                                            |                            |  |
| Filters | Current Page My Guides                                    | Q Search                   |  |
|         | Sample Folder                                             |                            |  |
|         | Zendesk Guides<br>Auto created category for help articles |                            |  |
|         |                                                           |                            |  |
|         | Very soon a folder will be vis                            | sible                      |  |
|         | default description                                       |                            |  |
|         | •                                                         | _                          |  |
|         |                                                           |                            |  |
|         |                                                           | •                          |  |
|         |                                                           |                            |  |
| ® MyGu  | iide by EdCast   Privacy & Cookies   Terms                | •                          |  |
|         |                                                           |                            |  |

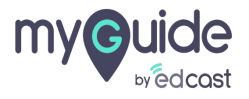

After a short while, the Zendesk articles will appear as guides

|                                                                 | $\phi \equiv \times$ |
|-----------------------------------------------------------------|----------------------|
| After a short while, the Zendesk articles will appear as guides |                      |
| 👬 Applical 🔍                                                    |                      |
| Filters Current Page My Guides                                  | Q Search             |
| ← All Guides 👌 Zendesk Guides                                   |                      |
| Zendesk Guides<br>Auto created category for help articles       | (1)                  |
| Welcome to your Help Centerl                                    | •                    |
| How do I publish my content in other languages?                 |                      |
| What are these sections and articles doing here?                |                      |
| How can agents leverage knowledge to help customers?            |                      |
| How do I customize my Help Center?                              |                      |
|                                                                 | <b>(</b>             |
| MyGuide by EdCast   Privacy & Cookies   Terms                   | e                    |
|                                                                 |                      |
|                                                                 |                      |

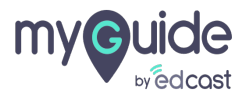

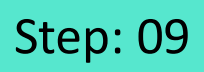

To learn more about the Zendesk Connector by MyGuide, visit here.

| my <b>e</b> uide –           |                                      |                                                                      |                   |                                    |                    |
|------------------------------|--------------------------------------|----------------------------------------------------------------------|-------------------|------------------------------------|--------------------|
|                              | Help & Support                       |                                                                      |                   | , <b>⊥</b> , Download ∨            | Aishwarya 🗸        |
| Dashboard                    | API Connectors                       |                                                                      |                   |                                    |                    |
| 腔 APIs & Services            |                                      |                                                                      |                   |                                    |                    |
| Applications                 |                                      |                                                                      |                   |                                    | Add Connector      |
| දි Manage Roles              | API Name                             | To learn more about the Zendesk<br>Connector by MyGuide, visit here. | Modification Date | Ac                                 | tions              |
| <u> </u>                     | Zendesk                              |                                                                      | Sat, Feb 13, 2021 | G                                  | 5                  |
| 🕒 Segments                   |                                      |                                                                      |                   |                                    |                    |
| Domains                      |                                      |                                                                      |                   |                                    |                    |
| API Connector                |                                      |                                                                      |                   |                                    |                    |
| 💬 Themes                     |                                      |                                                                      |                   |                                    |                    |
| <ul> <li>Activity</li> </ul> |                                      |                                                                      |                   |                                    |                    |
| <u> </u>                     |                                      |                                                                      |                   |                                    |                    |
| f Task List                  |                                      |                                                                      |                   |                                    |                    |
|                              | Copyright © 2021 - MyGuide by EdCast |                                                                      |                   | Need any help, please mail us at s | support@edcast.com |
|                              |                                      |                                                                      |                   |                                    |                    |

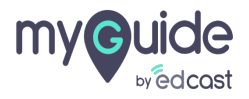

# Thank you

myguide.org

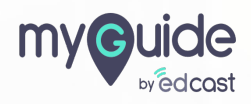